内訳書の容量上限の拡大及び拡大に伴うエラーへの対応について(工事)

電子入札において、入札書提出時に添付する内訳書について、ファイル容量の制限を従来の1MBから2MBに拡大しました。ただし、本措置は、1MB以上の内訳書の添付を可能にする補助的な措置であり、1MB以上の内訳書を添付する場合、ご使用のパソコンの設定によっては、エラーが生じやすくなる場合があります。内訳書の転送時に以下のようなエラーが生じる場合は、【対応方法】を参考に対応を行ってください。

原則として、従前のように内訳書の容量が1MB以下になるよう圧縮等を行い、また、時間に余裕を もって入札を行うようにしてください。

※以下の対処方法は OS: Windows XP、ブラウザ: Internet Explorer 6.0 の場合の例です。使用している機種によっては表示が異なる場合があります。

## 【内訳書提出時のエラーについて】

入札書提出画面において、「入札書提出」ボタンを押すと、「入札書/見積書作成を行います。」という メッセージのウィンドウが開きます。

| 🏙 '入札書/見積書作成を行います。'                     |          |
|-----------------------------------------|----------|
| '入札書/見積書作成開始'                           | *        |
| 'ステップ1'<br>'フテップ2'                      |          |
| ^ 、 、 、 、 、 、 、 、 、 、 、 、 、 、 、 、 、 、 、 |          |
| 'ステップ4'                                 |          |
| 'ステップ5'                                 |          |
|                                         |          |
|                                         |          |
|                                         |          |
|                                         |          |
|                                         | -1       |
| Java Applet Window                      |          |
| Java Applet Window                      | <u>•</u> |

途中で以下のようなエラーメッセージが表示される場合があります。

| 🗿 Erro  | п 🔀                                                             |
|---------|-----------------------------------------------------------------|
| 8       | [APPLET-CRITICAL-00500604-19999]<br>実行エラーが発生しました。<br><u> 了解</u> |
| Java Ap | plet Window                                                     |

このような場合、以下の方法を参照して対応してください。

【対応方法】

1. ブラウザを全て閉じる(ブラウザ・Java の一時メモリ(キャッシュ)のクリア) ブラウザ・Java の一時メモリ(キャッシュ)の空き容量不足が原因でエラーとなっている場合があり ますので、全てのブラウザ(電子入札に関係のないブラウザも含む)のウィンドウ右上の「×」印をク リックして、再度内訳書の送信(入札書提出)作業を行ってください。

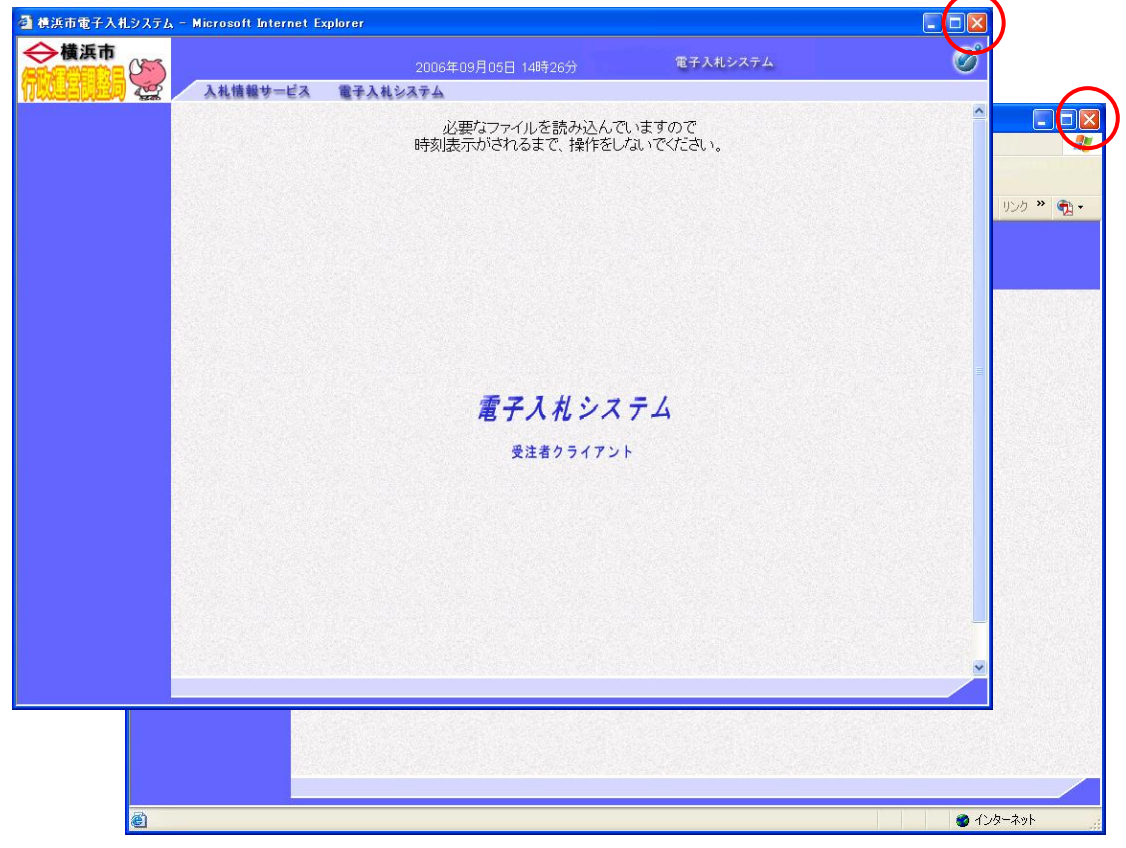

## 2. Java のメモリ拡張

ブラウザを一度全て閉じても、内訳書送信(入札書提出)時に再度エラーが起こる場合は、以下のとお り Java のメモリを拡張する方法があります。ただし、本設定を行ったままにしておくと、パソコンに 負荷がかかる場合がありますので、必要がなくなれば、元の設定に戻すことを推奨します。

①Windows の「スタート」ボタンから「コントロールパネル」を開きます。

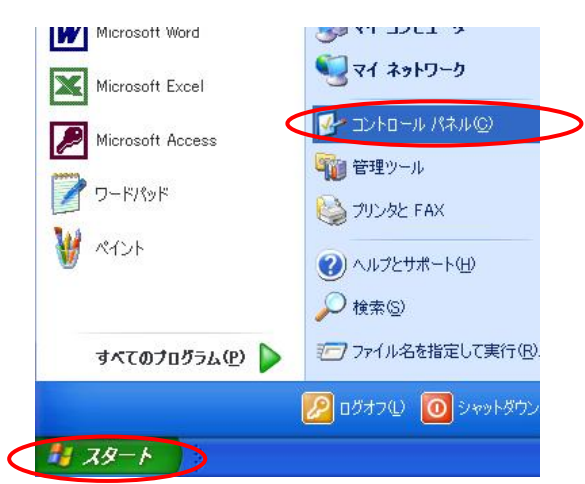

②(カテゴリ表示の場合)(クラシック表示の場合は④に進んでください)

「コントロールパネル」画面の「関連項目」欄にある、「コントロールパネルのその他のオプション」 を選択します。

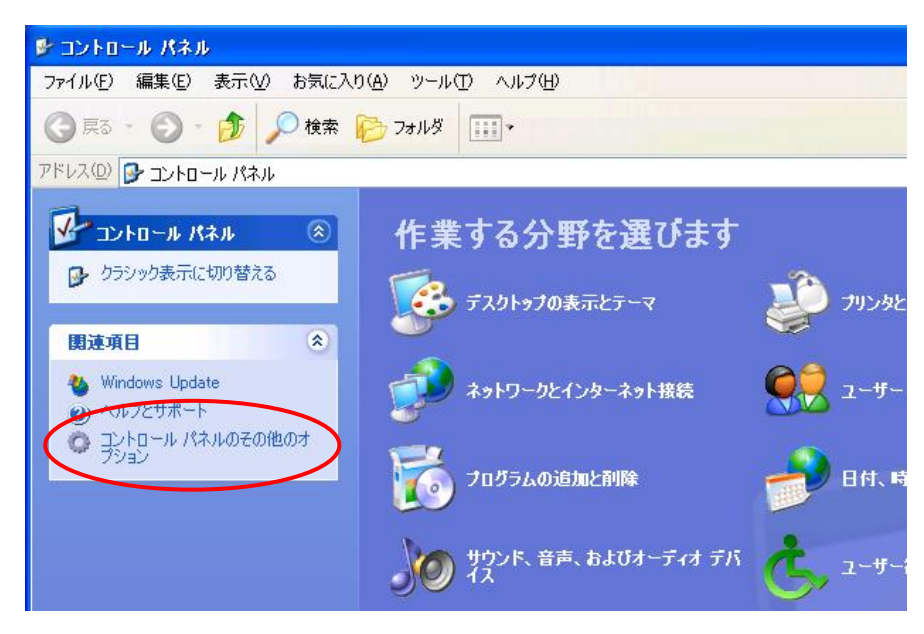

③「Java plug-in」のアイコンをダブルクリックします。(⑤に進んでください)

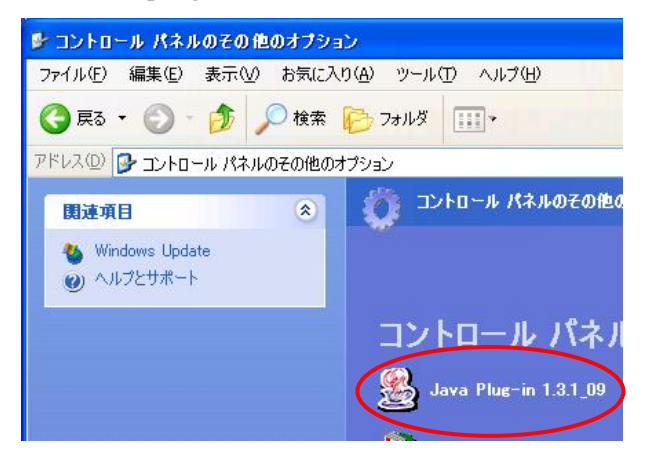

④ (クラシック表示の場合)

「Java plug-in」のアイコンをダブルクリックします。

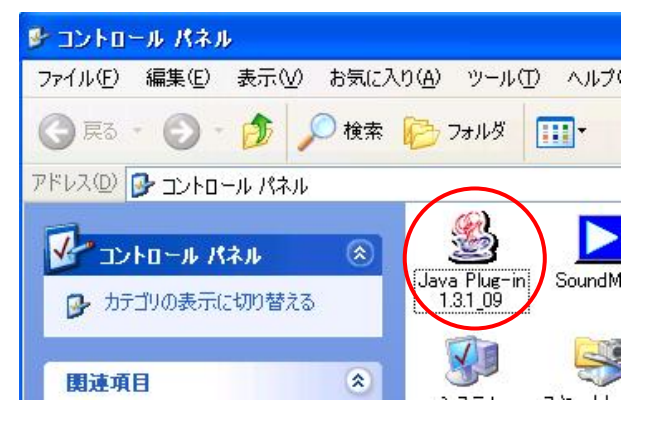

⑤「Java(TM) Plug-in コントロールパネル」画面が開くので、「基本」タブを開き、「Java 実行時のパ ラメータ」欄に、「-Xmx256m」と入力し、「適用」をクリックします。

| S Java(TM) Plug-in コントロールパネル                |
|---------------------------------------------|
| 基本 詳細 ブラウザ プロキシ キャッシュ 証明書 Java Plug-in について |
| ☑ Java Plug-in の有効化<br>□ Java コンソールの表示      |
|                                             |
| 🗌 例外ダイアログボックスの表示                            |
| Java 実行時のパラメータ                              |
| -Xmx256m                                    |
|                                             |
| 適用 リセット                                     |

⑥ウィンドウ右上の「×」をクリックして「Java(TM) Plug-in コントロールパネル」画面を閉じます。

※当該入力欄に上記コマンドが入力されている間、メモリは拡張されたままになりますので、必要がなくなれば、コマンドを消去して「適用」をクリックして、元の設定に戻しておくことを推奨します。

⑦再度、内訳書の送信(入札書の提出)作業を行ってください。

■お問合せ
 システムに関するお問合せ…
 横浜市電子入札ヘルプデスク
 Tel. 045-662-7992
 制度に関するお問合せ…
 横浜市行政運営調整局契約第一課
 Tel. 045-671-2246